Руководство

по эксплуатации АИС МИР

## Заполнение медицинского свидетельства о перинатальной

## смерти

#### Оглавление

- I. Предварительные настройки
- II. Медицинское свидетельство о перинатальной смерти
- 1. Заполнение медицинского свидетельства о перинатальной смерти
- 2. Отбраковка выданного свидетельства о перинатальной смерти

3. Выдача свидетельства о перинатальной смерти «Взамен предварительного», «Взамен окончательного»

4. Выдача дубликата свидетельства о перинатальной смерти

III. Отправка свидетельства в РЭМД.

#### I. Предварительные настройки

Для оформления медицинских свидетельств о смерти в АИС МИР должны быть сделаны следующие настройки:

1. Диапазон номеров.

Настройка диапазонов номеров осуществляется в паспорте MO, во вкладке «Установки», разделе «Диапазоны»:

| Общая информация Действуюц                                                               | цие договоры 9становки   Диа | агностика 🗍 Используемое оборуд                                                                | ование Дополнительно        |
|------------------------------------------------------------------------------------------|------------------------------|------------------------------------------------------------------------------------------------|-----------------------------|
| Общие настройки Диапазонь                                                                | Группы Настройки ДЛО П       | Іодконтрольные МО 🗍 Программь                                                                  | і страхования               |
| Свидетельства о смерти<br>Дополнительная серия:<br>Начало диапазона:<br>Конец диапазона: | 20000001                     | Свидетельства о перинатально<br>Дополнительная серия:<br>Начало диапазона:<br>Конец диапазона: | й смерти 30000001 399999999 |
| Рецепты для молочной кухни<br>Серия:<br>Начало диапазона:<br>Конец диапазона:            |                              | Реестр счетов<br>Начальный номер пакета:<br>Свидетельство о рождении (CD<br>Серия:             | -1<br>(A)<br>(65            |
| Серия рецептурного бланка:                                                               |                              | Второй разряд (резервный):<br>Начало диапазона:<br>Конец диапазона:                            | 0                           |

- 2. В паспорте МО ( «Паспорт МО» вкладка «Общая информация»):
- Полное наименование МО поле «Полное наимен.»;
- Адрес поле «Адрес ЛПУ»;
- Код по ОКПО;
- ФИО главного врача поле «ФИО Глав.врача».
- Связка со справочником Реестр медицинских организаций Российской Федерации

Примечание: Настройки осуществляются администратором МО.

3. Пользователям, ответственным за оформление медицинских свидетельств о смерти), назначить дополнительную роль «Роль модуля выдачи медицинского свидетельства о смерти».

#### **II.** Медицинское свидетельство о перинатальной смерти

## 1. Заполнение медицинского свидетельства о перинатальной смерти

Медицинское свидетельство о перинатальной смерти заполняется в случае смерти в МО новорожденного в возрасте от 1 до 7 дней. Каждому свидетельству автоматически присваивается номер, в соответствии с настройками диапазонов.

Данные о плоде необходимо заполнить во вкладке «Вложенные истории болезни» в истории болезни матери

| информация о поступлени | и   Врачебные осмотрь  | и/Движение пацие | нта   Дополнительные  | манипуляции        | Выписка   Медиц | цинские запис | и <br>         |            |                                   |          |        |
|-------------------------|------------------------|------------------|-----------------------|--------------------|-----------------|---------------|----------------|------------|-----------------------------------|----------|--------|
| Сведения о пациенте     |                        |                  |                       |                    |                 |               |                |            |                                   |          |        |
| Лата рожлени            |                        |                  |                       |                    |                 |               |                |            |                                   |          |        |
| Номер истории бол       | пезни 11169            |                  |                       |                    |                 |               |                |            |                                   |          |        |
| · ·                     |                        |                  |                       |                    |                 |               |                |            |                                   |          |        |
| Номер ИБ:               | 11169                  |                  | Дата обращения        | 15.06.2021         | В ремя          | 00:02         |                |            |                                   |          |        |
| Каналы госпитализации   |                        |                  | Дата госпции          | 15.06.2021         |                 |               |                |            |                                   |          |        |
| Тип медицинской карты   | Форма №003у Т+03 ВІ    |                  | Факт. поступление     | 15.06.2021         | Вреняя          | 00:02         |                |            |                                   |          |        |
| 🗖 призывник             |                        |                  | Предполагаемая да     | та вы <b>гиски</b> |                 |               | •              |            |                                   |          |        |
| Госпитализация Допо     | илнительная информаци: | я                |                       |                    |                 |               | _              |            |                                   |          |        |
|                         |                        |                  | T                     | Berner             | · .             |               |                |            |                                   |          |        |
| Отделение               | риатрическое отдел     | ение             | Пип коики             | Барослы            |                 |               |                |            |                                   |          |        |
| Профиль койки           | ронтологический        |                  | Вид оплаты            | IOMC               | тттоэ плод но   | мер: 1        | Неврологичес   |            | ние (2021)                        |          |        |
| Стол питания            |                        | _                | Дополнител            | њно                | Отделение       |               | Норизтологичес | (acr.)     |                                   |          |        |
| Госпитализация Диа      | агнозы Вложенные ИВ    | Переводные ис    | тории болезни 🛛 Сопро | вождающие          | Профиль койкі   | И             |                |            | -                                 | D4 40 D  |        |
| Номер плода 🛛           | Дата рождения          | Время рожден     | ния Отделен           | ие                 | Дата госпитали  | изации        | 31.10.2022     | ~          | Дата поступления                  | 31.10.2  | J22 -  |
| 1 3                     | 31.10.2022             | 18:35            | Невроло               | гическое           |                 |               |                |            | Время поступлен<br>Предполагаемая | ия 18:35 |        |
|                         |                        |                  |                       |                    | Вид оплаты      |               | OMC            | <u> </u>   | дата выписки                      |          | -      |
|                         |                        |                  |                       |                    | Дополнительн    | 0             |                |            |                                   |          |        |
|                         |                        |                  |                       |                    | Сведения о ро   | одившемся —   |                |            |                                   |          |        |
|                         |                        |                  |                       |                    | Дата рождения   | я             | 31.10.2022     | •          | Время рождения                    | 18:35    |        |
|                         |                        |                  |                       |                    | Порядковый н    | юмер плода    | 1 • Cp         | ок беремен | юсти до 22 недел                  | b 🔻      | 2 нед. |
|                         |                        |                  |                       |                    | Многоплодны     | іе роды       | Нет 💌          |            |                                   |          |        |
|                         |                        |                  |                       |                    | Пол             |               | женский 🔻      | Bec 200    | гр. Рост                          | 20       | см.    |
|                         |                        |                  |                       |                    | Окружность го   | оловки        |                | CM.        | Окружность груди                  |          | см.    |
| Текущее нахождение      | Гериатрическое отдел   | ение             |                       |                    | Состояние при   | ирождении     | Гибель интран  | атальная   |                                   |          | •      |
|                         |                        |                  |                       |                    | Степень доноц   | шенности      | плод           |            |                                   |          |        |
|                         |                        |                  |                       |                    | Пасп            |               | енного         | Очистит    | историю развития                  | )        |        |
|                         |                        |                  |                       |                    |                 | -p. neespond  |                |            |                                   | ,<br>    |        |
|                         |                        |                  |                       |                    |                 |               |                |            |                                   | UK       | Отмена |

1. Форма для заполнения доступна по следующему пути: Ввод данных –

Свидетельство о смерти – Свидетельство о перинатальной смерти

| Ввод данных Отчеты Сервис Платные услуги | Настройки Окно Справка Поиск                        |
|------------------------------------------|-----------------------------------------------------|
| Ввод данных по иммунопрофилактике        | а участок 🛯 🍄 Принять пациента 🛞 Направление на МСЭ |
| Уровень отделения                        | •                                                   |
| АРМ врача стационара                     | •                                                   |
| Статистика в стационаре                  | •                                                   |
| Ввод листов нетрудоспособности           |                                                     |
| Ввод данных по смерти                    | Свидетельство о смерти                              |
| Ввод рецептов по молочной кухне          | Свидетельство о перинатальной смерти                |
| Ввод маммографических исследований       | Свидетельство о смерти для неизвестных пациентов    |

## 2. В открывшемся окне «Поиск пациента» в поле «Поиск» внести ФИО пациентки.

| Поиск амбулаторной  | і карты |                               |             |                                          |                                                   |           |  |  |  |
|---------------------|---------|-------------------------------|-------------|------------------------------------------|---------------------------------------------------|-----------|--|--|--|
| Поиск пациента      | мал     | ю ко 1957                     |             |                                          |                                                   |           |  |  |  |
| Номер карты 491     |         | 273                           | 9           | Чет открытого слу<br>Находится в стацион | јчая обращения<br>1 <mark>аре 15. 06. 2021</mark> |           |  |  |  |
| Пациент             |         |                               |             |                                          |                                                   |           |  |  |  |
| ФИО                 | Ма      | Ma                            |             |                                          |                                                   |           |  |  |  |
| Адрес               | г.Екат  | . Екатеринбург,               |             |                                          |                                                   |           |  |  |  |
| Документ            | Паспо   | Паспорт гражданина РФ: 65 кат |             |                                          |                                                   |           |  |  |  |
| Полис ОМС           | 61      |                               |             | MC" (0A0))                               |                                                   |           |  |  |  |
| Соц. статус         | Пенси   | онер нерабо                   | тающий      |                                          |                                                   |           |  |  |  |
| Место уч/раб        | пенси   | онерка,                       |             |                                          |                                                   |           |  |  |  |
| * - АК?????? -поиск | по номе | еру амб.карты, И              | IБ????? -по | иск по номеру истории                    | болезни                                           | Исправить |  |  |  |
| Сбращения пац       | иента   |                               |             |                                          |                                                   |           |  |  |  |
| № истории           |         | Дата поступ                   | іления      | Дата выписки                             | Свидетельство о                                   | смерти    |  |  |  |
| 11169(плод 1)       |         | 31.10.2022                    |             | -                                        | Отсутствует                                       |           |  |  |  |
|                     |         |                               |             |                                          |                                                   |           |  |  |  |

## 3. В блоке «Обращения пациента» отобразятся данные о плоде

| Обращения пациента |                  |              |                        |  |  |  |  |
|--------------------|------------------|--------------|------------------------|--|--|--|--|
| № истории          | Дата поступления | Дата выписки | Свидетельство о смерти |  |  |  |  |
| 11169(плод 1)      | 31.10.2022       | -            | Отсутствует            |  |  |  |  |
|                    |                  |              |                        |  |  |  |  |

После двойного нажатия на строку открывается окно заполнения медицинского свидетельства о перинатальной смерти.

В открывшемся окне «Медицинское свидетельство о перинатальной смерти (новый)» на вкладке «Информация о пациенте» заполнить следующие разделы и поля:

• ФИО, Дата рождения, Пол – автоматически заполняются в соответствии с данными, внесенными в протокол;

*Примечание*: Фамилия ребенка (плода) указывается по желанию родителей. В противном случае в поле «Фамилия» необходимо поставить «-».

• В разделе «Информация о матери» заполнить: ФИО, дата рождения, адрес (добавить с помощью кнопки «Редактировать», указать, в т.ч., тип местности), образование, занятость, семейное положение;

• В разделе «Информация о родах» заполнить: Тип, Номер родов, Масса тела, Длина тела, Лицо, принимавшее роды. В случае многоплодных родов указать дополнительно номер плода и количество плодов.

• Для указания в свидетельстве п. 20 «Которым по счету ребенок был рожден у матери (считая умерших и не считая мертворожденных)» необходимо заполнить в программе пункт «Которым по счету был рожден ребенок (считая умерших и не считая мертворожденных». Данный пункт доступен как при одноплодных родах так и при многоплодных.

|                     | ×                 | Номер родов:      |              | Номер плода:    |   |
|---------------------|-------------------|-------------------|--------------|-----------------|---|
| Масса тела (гр):    |                   | Длина тела (см):  |              | Кол-во плодов:  |   |
| Которым по счету бы | ыл рожден ребенок | (считая умерших и | не считая ме | ртворожденных): | : |

• В нижней части вкладки «Информация о пациенте» заполнить поля:

 Заполнил – ФИО и должность врача, заполнившего медицинское свидетельство о смерти.

- Проверил – ФИО и должность врача, ответственного за правильность заполнения;

 – Руководитель МО– автоматически заполняется ФИО Главного врача из паспорта ЛПУ, при необходимости указать ФИО другого руководителя;

| едицинское свидет                                          | ельство о перинатальной смерти (новый) 📃 🗖 🖸                     |  |  |  |  |  |  |
|------------------------------------------------------------|------------------------------------------------------------------|--|--|--|--|--|--|
| Информация о пациен                                        | пе Информация о смерти Печать                                    |  |  |  |  |  |  |
| ФИО: Т                                                     | ест Со слов матери                                               |  |  |  |  |  |  |
| Дата рождения: 3                                           | 1.10.2022 😨 🔺 18:35 Год рождения: 2022 Пол: женский 💌            |  |  |  |  |  |  |
| —Информация о мат                                          | ери                                                              |  |  |  |  |  |  |
| ФИО: 🚺                                                     | 4. F                                                             |  |  |  |  |  |  |
| Дата рождения: 🛛                                           | 2. 🔽 Полис: 6 '4 СНИЛС: 81 9                                     |  |  |  |  |  |  |
| Адрес: Г                                                   | .Екатеринбург, Местность: Город 💌 💌                              |  |  |  |  |  |  |
| Документ: Г                                                | Таспорт гражданина РФ: 6 Заполнить                               |  |  |  |  |  |  |
| Образование/Занятость: профессиональное: высшее 🔽 работала |                                                                  |  |  |  |  |  |  |
| Семейное положен                                           | ие: состоял(а) в зарегистрированном браке                        |  |  |  |  |  |  |
| —<br>—Информация о род-                                    | ax                                                               |  |  |  |  |  |  |
| Тип: Одноплоднь                                            | е 💌 Номер родов: 1 Номер плода: 1                                |  |  |  |  |  |  |
| Масса тела (гр):                                           | 200 Длина тела (см): 20 Кол-во плодов:                           |  |  |  |  |  |  |
| Которым по счету (                                         | был рожден ребенок (считая умерших и не считая мертворожденных); |  |  |  |  |  |  |
| Лицо, принимавшее                                          | роды: врач                                                       |  |  |  |  |  |  |
|                                                            |                                                                  |  |  |  |  |  |  |
|                                                            |                                                                  |  |  |  |  |  |  |
|                                                            |                                                                  |  |  |  |  |  |  |
| Заполнил: 📕                                                | (инина Т.Н. (Врач терапевт участковый)                           |  |  |  |  |  |  |
| Іроверил:                                                  | инина Т.Н. (Врач терапевт)                                       |  |  |  |  |  |  |
| Руководитель МО: 🛛                                         | а.Н. Старков                                                     |  |  |  |  |  |  |
| 10 прикрепления: 🛛                                         | Получить из ТФОМС                                                |  |  |  |  |  |  |
|                                                            | Ок Отмена                                                        |  |  |  |  |  |  |

После заполнения перейти во вкладку «Информация о смерти».

На вкладке «Информация о смерти» заполнить:

• «Дата и время смерти» (автоматически заполняется из протокола вскрытия), «Место смерти», «Адрес» (добавить с помощью кнопки «Редактировать», указать, в т.ч., тип местности), «Смерть наступила».

| Медицинское свидете   | пьство о перинатально | й смерти (новый) |            |       |  |
|-----------------------|-----------------------|------------------|------------|-------|--|
| Информация о пациенте | Информация о смерти   | Печать           |            |       |  |
| Дата и время смерти:  | 31.10.2022 😨 🔺 10     | :00              |            |       |  |
| Адрес:                | г.Екатеринбург, ,     |                  | Местность: | город |  |
|                       | - (                   |                  |            |       |  |

на вкладке «Основная информация» заполнить Место смерти, Смерть наступила, Причины смерти установлены, Основание выдачи свидетельства о смерти, Причина смерти ребенка

| дицинское свидетели     | ство о перинатальн                       | ой смерти (новый)                  |                                           |   |  |  |
|-------------------------|------------------------------------------|------------------------------------|-------------------------------------------|---|--|--|
| 1нформация о пациенте   | Информация о смерти                      | Печать                             |                                           |   |  |  |
| Дата и время смерти:    | 31.10.2022 👿 🔺 🛽 🕅                       | 0:00                               |                                           |   |  |  |
| Адрес:                  | г.Екатеринбург, ,                        |                                    | Местность: город                          |   |  |  |
| Основная информация     | Причины смерти                           | полнительная инфор                 | мация                                     |   |  |  |
| Место смерти:           |                                          | в стационаре                       |                                           | • |  |  |
| Смерть наступила:       | Смерть наступила:                        |                                    | до начала родов                           |   |  |  |
| Причины смерти устан    | ювлены:                                  | Врачом, только установившим смерть |                                           |   |  |  |
| Основание выдачи сви    | Основание выдачи свидетельства о смерти: |                                    | собственного предшествовавшего наблюдения |   |  |  |
| Причина смерти ребенка: |                                          |                                    |                                           | _ |  |  |

✓ на вкладке «Дополнительная информация» – «Номер акта», «Дата акта», «Наименование органа ЗАГС», «Сотрудник ЗАГС».

| дицинское свидет             | ельство о перинатальной смерти (новый)  |                      |
|------------------------------|-----------------------------------------|----------------------|
| нформация о пациен           | пе Информация о смерти Печать           |                      |
| Дата и время смерти          | c 31.10.2022 😰 🔺 10:00                  |                      |
| Адрес:                       | г.Екатеринбург, ,                       | Местность: город 🗾 📑 |
| Основная информа             | ция Причины смерти Дополнительная инфор | омация               |
| Номер акта:                  | Дата акта:                              | <b>•</b>             |
| Наименование<br>органа ЗАГС: |                                         |                      |
|                              |                                         |                      |

✓ На вкладке «Причина смерти».

На вкладке «Причины смерти» нажать левой кнопкой мышки на пустое поле и нажать клавишу «INSERT». В открывшемся окне добавить причину смерти с указанием вида причины смерти, кода МКБ.

| Me, | дицинско   | е свидетель    | ство о  | перинатальной с  | мерти (новый)   |              |               | _ 🗆 X         |       |
|-----|------------|----------------|---------|------------------|-----------------|--------------|---------------|---------------|-------|
| И   | нформаци   | я о пациенте   | Инфор   | мация о смерти 🛛 | ечать           |              |               |               |       |
| Ţ   | Дата и вре | мя смерти: 3   | 1.10.20 | 22 🛛 😰 🔺 10:00   |                 |              |               |               |       |
| A   | дрес:      | Г              | :Екатер | ринбург, ,       |                 | Местность:   | город         |               |       |
|     | Основная   | я информация   | Причи   | ны смерти Допол  | нительная инфор | мация        |               |               |       |
|     |            |                | ,       |                  |                 | /            | Добавить      | Удалить       |       |
|     | Осно       | Код МКБ        | Диа     | гноз             | Наиме           | нование      |               |               |       |
|     |            |                | _       | Причины перина   | тальной смерти  | и (новый)    |               | _             |       |
|     |            |                |         | Причина смерти:  | (в) основное за | болевание ил | и патологичес | кое состояние | е ма  |
|     |            |                |         | Описание:        |                 |              |               |               | -     |
|     |            |                |         |                  |                 |              |               |               | -     |
| Γ   | Получате   | ель ———        |         | Код МКБ:         |                 | Ī            |               | Основная пр   | ичина |
|     |            |                |         | Диагноз:         |                 |              |               |               | -     |
|     | Тип рода   | ственной связи | с       |                  |                 |              |               |               |       |
|     | Фамилия    | a:             |         |                  |                 |              |               |               |       |
|     | ФИО пол    | іучателя:      |         |                  |                 |              |               |               | ~     |
|     | Докумен    | т:             |         |                  |                 |              | Ok            | Отм           | ена   |

Добавить все установленные причины смерти. Для определения основной причины смерти поставить галочку в чекбоксе Основная причина

| Медицинское свидетельство с                                  | ) перинатальной с | мерти (новый)    |               |                 | _ 🗆 🗙           |          |  |  |  |
|--------------------------------------------------------------|-------------------|------------------|---------------|-----------------|-----------------|----------|--|--|--|
| Информация о пациенте Информация о смерти Печать             |                   |                  |               |                 |                 |          |  |  |  |
| Дата и время смерти: 31.10.2022 😰 🔺 10:00                    |                   |                  |               |                 |                 |          |  |  |  |
| Адрес: Г.Екате                                               | ринбург, ,        |                  | Местность:    | город           | - 5             |          |  |  |  |
| Основная информация Причины смерти Дополнительная информация |                   |                  |               |                 |                 |          |  |  |  |
|                                                              |                   |                  |               | <u>Добавить</u> | <u> Удалить</u> |          |  |  |  |
| Осно Код МКБ Диа                                             | гноз              | Наимен           | ование        |                 |                 | <u> </u> |  |  |  |
| Да Р00.4 Пор                                                 | Причины перинат   | тальной смерти   | (новый)       |                 | -               |          |  |  |  |
|                                                              | Причина смерти:   | (в) основное заб | іолевание или | и патологичес   | кое состояние   | Ma       |  |  |  |
|                                                              | Описание:         |                  |               |                 |                 | <u> </u> |  |  |  |
|                                                              |                   |                  |               |                 |                 | -        |  |  |  |
| Получатель                                                   | Код МКБ:          | <u>P00.4</u>     | ]             | <b>v</b>        | Основная при    | ичина    |  |  |  |
|                                                              | Диагноз:          | Поражения пл     | ода и новор   | ожденного,      |                 | 4        |  |  |  |
| і ип родственной связи:                                      |                   | обусловленны     | е расстроис   | твами пита      | ния у матери    | 1        |  |  |  |
| Фамилия:                                                     |                   |                  |               |                 |                 |          |  |  |  |
| ФИО получателя:                                              |                   |                  |               |                 |                 | <b>V</b> |  |  |  |
| Документ:                                                    |                   |                  |               | Ok              | Отм             | ена      |  |  |  |

Заполнить данные о получателе: (В случае, если получатель Мать, то нажав на одноименную кнопку, информация заполнится автоматически)

- ФИО;
- Документ указать вид документа, серию и номер;
- Дата выдачи документа.

| Медицинское свидетельство о перинатальной смерти (новый) 📃 📃 |    |
|--------------------------------------------------------------|----|
| Информация о пациенте Информация о смерти Печать             |    |
| Дата и время смерти:                                         |    |
| Адрес: Г.Екатеринбург, , Местность: город                    | Ð  |
| Основная информация Причины смерти Дополнительная информация |    |
| Место смерти:                                                | J  |
| Смерть наступила:                                            | J  |
| Причины смерти установлены:                                  | J  |
| Основание выдачи свидетельства о смерти:                     | J  |
| Причина смерти ребенка:                                      | J  |
| Получатель                                                   |    |
| Найти                                                        |    |
| Тип родственной связи: Мать Мать                             |    |
| Фамилия: М Имя: Л Отчество: К                                |    |
| ФИО получателя: М на                                         |    |
| Документ: Серия: 14, дата выдачи: 01. и Редактирова          | ть |
| Снилс 8                                                      | 9  |
|                                                              |    |

После заполнения всех данных свидетельства перейти на вкладку «Печать».

На вкладке «Печать»:

- 1) Выбрать тип свидетельства: «Окончательный» или «Предварительный»;
- 2) Заполнить поле «Дата» автоматически заполняется текущей датой;
- 3) Нажать кнопку «Предварительный просмотр»;

| ٢  | Чедицинское свидетельство о перинатальной смерти (новый) |                  |               |            |        |            |           | _ 🗆 ×      |
|----|----------------------------------------------------------|------------------|---------------|------------|--------|------------|-----------|------------|
| i, | Информация о                                             | пациенте Информа | ация о смерти | Печать     |        |            | 1         |            |
|    | Тип                                                      | предварительное  |               | ▼ □.       | ечать  | Предвари   | тельный п | росмотр    |
| :  | Номер/Дата                                               |                  | 1 н           | оября 2022 | г. 💌   | 🔲 Дубликат | Отправі   | ить в РЭМД |
| :  | -Журнал печа                                             | ти —             |               |            |        |            |           |            |
|    | Дата                                                     | Номер            | Тип           |            | Польза | ователь    | Отбр      | Дубли      |
|    |                                                          |                  |               |            |        |            |           |            |

4) После проверки правильности заполнения свидетельства нажать на кнопку «Печать».

| ٢ | Медицинское свидетельство о перинатальной смерти (новый) 📃 🗌 🗙 |              |                 |               |                 |               |          |  |
|---|----------------------------------------------------------------|--------------|-----------------|---------------|-----------------|---------------|----------|--|
|   | Информация о пациенте   Информация о смерти   Печать           |              |                 |               |                 |               |          |  |
|   |                                                                | Тип          | предварительное | <b>_</b> П    | ечать Предвај   | оительный про | смотр    |  |
| : | ł                                                              | Номер/Дата   |                 | 1 ноября 2022 | г. 💌 🗖 Дубликат | Отправит      | ь в РЭМД |  |
|   | Γ                                                              | Журнал печат | и ———           |               |                 |               |          |  |
|   |                                                                | Дата         | Номер           | Тип           | Пользователь    | Отбр ,        | Дубли    |  |
|   |                                                                |              |                 |               |                 |               |          |  |
|   |                                                                |              |                 |               |                 |               |          |  |

<u>ВНИМАНИЕ!</u> После нажатия кнопки «Печать» свидетельству присваивается номер из диапазона, и документ отправляется на печать, свидетельство отображается в разделе «Журнал печати».

| ۲ | 1.                                               |                 | на              |                |           | _ 🗆 🗙   |  |  |
|---|--------------------------------------------------|-----------------|-----------------|----------------|-----------|---------|--|--|
|   | Информация о пациенте Информация о смерти Печать |                 |                 |                |           |         |  |  |
|   | Тип                                              | предварительное | <b>▼</b> П      | ечать Предвари | пельный п | росмотр |  |  |
|   | Номер/Дата 🛛 Пиравить в РЭМД                     |                 |                 |                |           |         |  |  |
|   | —Журнал печа                                     | ти —            |                 |                |           |         |  |  |
|   | Дата                                             | Номер           | Тип             | Пользователь   | Отбр      | Дубли   |  |  |
|   | 01.11.2022.                                      | 30000008        | предварительное | Julia Vitacore | Нет       | Нет     |  |  |
|   | 4                                                |                 |                 |                |           |         |  |  |

*Примечание*: В случае если при предварительном просмотре были выявлены ошибки, необходимо исправить введенные данные в соответствующих полях, после чего

свидетельство следует сохранить и повторно просмотреть. При отсутствии ошибок нажать кнопку «Печать».

#### 2. Отбраковка выданного свидетельства о перинатальной смерти

В случае если после печати медицинского свидетельства обнаружена ошибка необходимо свидетельство отбраковать, исправить ошибку и распечатать с новым номером. Для отбраковки следует выделить документ в журнале печати и правой клавишей мыши вызвать контекстное меню.

| M.         |                     | зна              |         |         |                 |           | _ 🗆 ×      |
|------------|---------------------|------------------|---------|---------|-----------------|-----------|------------|
| Информация | о пациенте   Информ | ация о смерти Пе | ечать   |         |                 |           |            |
| Тип        | предварительное     | •                | Πε      | чать    | Предвари        | тельный п | росмотр    |
| Номер/Дат  | 3                   | 1 ноябр          | ря 2022 | r. 💌    | 🗌 Дубликат      | Отправ    | ить в РЭМД |
| —Журнал пе | чати                |                  |         |         |                 |           |            |
| Дата       | Номер               | Тип              |         | Польза  | ователь         | Отбр      | Дубли      |
| 01.11.202  | 2 30000008          | предварите       |         | Julis M | tacara          | Hor       | LUNT       |
|            |                     |                  | Отб     | раковат | ъ/отменить отбр | раковку   |            |
|            |                     |                  |         |         |                 |           |            |

# 3. Выдача свидетельства о перинатальной смерти «Взамен предварительного», «Взамен окончательного»

В случае если требуется оформление медицинского свидетельства о перинатальной смерти с видом «Взамен предварительного»/«Взамен окончательного», необходимо:

1. Найти ранее выданное свидетельство (Ввод данных – Ввод данных по перинатальной смерти – Свидетельство о перинатальной смерти – Поиск амб. Карты – Кнопка «Открыть»);

2. При необходимости внести соответствующие изменения на вкладке «Информация о смерти», сохранить.

3. Перейти на вкладку «Печать»;

4. Заполнить поле «Тип» (в зависимости от типа ранее выданного свидетельства) и поле «Дата» (автоматически текущая дата). Нажать на кнопку «Предварительный просмотр».

| r |                 | i i i i i i i i i i i i i i i i i i i | ia                 |          |            |            | _ 🗆 ×   |
|---|-----------------|---------------------------------------|--------------------|----------|------------|------------|---------|
|   | Информация о па | циенте   Информаци                    | ня о смерти Печать |          |            |            |         |
|   | Тип             | замен окончательно                    | pro 🔽 🗖            | ечать    | Предвари   | тельный пр | росмотр |
| : | Номер/Дата 🛛    |                                       | 1 ноября 2022      | г. 💌     | 🔲 Дубликат | Отправи    | львРЭМД |
| : | —Журнал печати  |                                       |                    |          |            |            |         |
|   | Дата            | Номер                                 | Тип                | Польза   | ователь    | Отбр       | Дубли   |
|   | 01.11.2022      | 30000008                              | предварительное    | Julia Vi | tacore     | Нет        | Нет     |
| : |                 |                                       |                    |          |            |            |         |

5. После проверки правильности заполнения свидетельства нажать на кнопку «Печать».

|                                                             |                     | ia              |                |            |         |  |
|-------------------------------------------------------------|---------------------|-----------------|----------------|------------|---------|--|
| Информация о пациенте Информация о смерти Печать            |                     |                 |                |            |         |  |
| Тип 🛛                                                       | ззамен окончательно | ого 💌 Па        | ечать Предвари | пельный пр | росмотр |  |
| Номер/Дата 🛛 Т ноября 2022 г. 💌 🗖 Дубликат Отправить в РЭМД |                     |                 |                |            |         |  |
| —Журнал печати                                              | I                   |                 |                |            |         |  |
| Дата                                                        | Номер               | Тип             | Пользователь   | Отбр       | Дубли   |  |
| 01.11.2022                                                  | 30000008            | предварительное | Julia Vitacore | Нет        | Нет     |  |
|                                                             |                     |                 |                |            |         |  |

Примечание: После нажатия кнопки «Печать» свидетельству присваивается номер из диапазона, и документ отправляется на печать, свидетельство отображается в разделе «Журнал печати».

| ٢ | 1                        |                      | ia                                 |                                  |            | _ 🗆 🗙      |
|---|--------------------------|----------------------|------------------------------------|----------------------------------|------------|------------|
| - | Информация о п           | ациенте 🛛 Информаці  | ия о смерти Печать                 |                                  |            |            |
| ¢ | Тип                      | взамен окончательно  | oro 🔽 🔲                            | ечать Предвар                    | ительный п | росмотр    |
| с | Номер/Дата               |                      | 1 ноября 2022                      | г. 🔽 🗖 Дубликат                  | Отправі    | ить в РЭМД |
| с | —Журнал печати           | 1                    |                                    |                                  |            |            |
| г | Дата                     | Номер                | Тип                                | Пользователь                     | Отбр       | Дубли      |
| c | 01.11.2022<br>01.11.2022 | 30000008<br>30000009 | предварительное<br>взамен окончате | Julia Vitacore<br>Julia Vitacore | Нет<br>Нет | Нет<br>Нет |

## 4. Выдача дубликата свидетельства о перинатальной смерти

В случае если требуется выдача дубликата ранее выданного медицинского свидетельства, необходимо:

 Найти ранее выданное свидетельство (Ввод данных – Ввод данных по смерти – Свидетельство о смерти – Поиск амб. Карты – Кнопка «Открыть»); 2. Отбраковать данное свидетельство во вкладке «Печать».

1. Заполнить поле «Тип» (равный типу ранее выданного свидетельства) и поле «Дата» (автоматически текущая дата).

2. Поставить отметку «Дубликат».

| ш                                                         | на       |               |              |     |           | _ 🗆 × |  |
|-----------------------------------------------------------|----------|---------------|--------------|-----|-----------|-------|--|
| Информация о пациенте Информация о смерти Печать          |          |               |              |     |           |       |  |
| Тип окончательное 🔽 Печать Предварительный просмотр       |          |               |              |     |           |       |  |
| Номер/Дата 🛛 Ноября 2022 г. 💌 💌 Дубликат Отправить в РЭМД |          |               |              |     | пь в РЭМД |       |  |
| —Журнал печати                                            | 4        |               |              |     |           |       |  |
| Дата                                                      | Номер    | Тип           | Пользоват    | ель | Отбр      | Дубли |  |
| 01.11.2022                                                | 30000010 | окончательное | Julia Vitaco | re  | Нет       | Нет   |  |
|                                                           |          |               |              |     |           |       |  |
|                                                           |          |               |              |     |           |       |  |

3. Нажать на кнопку «Печать».

*Примечание*: После нажатия кнопки «Печать» свидетельству присваивается новый номер из диапазона, и документ отправляется на печать, свидетельство отображается в разделе «Журнал печати».

## III. Отправка свидетельства в РЭМД.

- Найти ранее выданное свидетельство либо завести новое (Ввод данных Ввод данных по смерти – Свидетельство о смерти – Поиск амб. Карты – Кнопка «Открыть»).
- 2. Открыть вкладку «Печать». Выделить в «Журнале печати» готовое для отправки и выписанное свидетельство и нажать на кнопку «Отправить в РЭМД»

| u |                                                      | на            |              |             |            |           |            |  |  |
|---|------------------------------------------------------|---------------|--------------|-------------|------------|-----------|------------|--|--|
|   | Информация о пациенте   Информация о смерти   Печать |               |              |             |            |           |            |  |  |
|   | Тип                                                  | окончательное | •            | Печать      | Предвари   | тельный п | росмотр    |  |  |
|   | Номер/Дата                                           |               | 1 ноября     | а 2022 г. 💌 | 🔽 Дубликат | Отправ    | ить в РЭМД |  |  |
|   | —Журнал печа                                         | ти            |              |             |            |           |            |  |  |
|   | Дата                                                 | Номер         | Тип          | Польз       | ователь    | Отбр      | Дубли      |  |  |
|   | 01.11.2022.                                          | 30000010      | окончательно | e Julia Vi  | tacore     | Нет       | Нет        |  |  |
|   |                                                      |               |              |             |            |           |            |  |  |
|   |                                                      |               |              |             |            |           |            |  |  |
|   |                                                      |               |              |             |            |           |            |  |  |

3. Откроется форма для выбора необходимого типа документа

| ш            | ła                                                 |                                                            |                                                        |                                 | ×      |
|--------------|----------------------------------------------------|------------------------------------------------------------|--------------------------------------------------------|---------------------------------|--------|
| Информация о | пациенте   Информа                                 | ция о смерти Печать                                        |                                                        |                                 |        |
| Тип          | окончательное                                      | <b>▼</b>                                                   | Іечать Предвари                                        | тельный просмотр                |        |
| Номер/Дата   |                                                    | 1 ноября 202                                               | 2 г. 💌 🔽 Дубликат                                      | Отправить в РЭМД                | ]      |
| —Журнал печа | ти                                                 |                                                            |                                                        | /                               |        |
| Дата         | Номер                                              | Тип                                                        | Пользователь                                           | Отбр Дубли                      |        |
| 01.11.2022   | 30000010                                           | окончательное                                              | Julia Vitacore                                         | Нет Нет                         |        |
| Выберите н   | еобходимый тип д                                   | цокумента                                                  |                                                        |                                 |        |
| + 🗙 🖻        | 1   🙋 📑                                            |                                                            |                                                        |                                 |        |
|              |                                                    |                                                            |                                                        |                                 | ª▲     |
|              | од V Наименован<br>14 Медицинско<br>354 Медицинско | ие<br>е свидетельство о перин.<br>е свидетельство о перин. | атальной смерти (CDA) Ре,<br>зтальной смерти (CDA) Ре, | дакция 2<br>дакция 2 в бумажной | форме  |
|              |                                                    |                                                            |                                                        |                                 |        |
|              |                                                    |                                                            |                                                        | Ok                              | Отмена |

 После этого откроется форма для заполнения недостающих полей СЭМДа. В левой части формы содержится описание незаполненных полей. Открыв указанную секцию, следует дозаполнить эту информацию.

| 0                | Свидетельство о смерти (новый)                                                                                                    |  |                                                                                                    |                |  |  |  |  |
|------------------|----------------------------------------------------------------------------------------------------|--|----------------------------------------------------------------------------------------------------|----------------|--|--|--|--|
|                  | Пациент <u>Ш</u> . ма                                                                                                    |  |                                                                                                    |                |  |  |  |  |
| )<br>п<br>т<br>- | Имеются незаполненные поля в секции "Сведения о матери в свидетельстве о<br>перинатальной смерти":<br>- Адрес постоянного жительства (регистрации) матери новорождённого<br>Имеются незаполненные поля в секции "Получатель документа в<br>свидетельстве о смерти":<br>- Родственные и иные связи<br>Для формирования документа необходимо заполнить ответственного за |  | МЕДИЦИНСКОЕ СВИДЕТЕЛЬСТВО О ПЕРИНАТАЛЬ<br>АВТОР ДОКУМЕНТА<br>Минина Т.Н. (Врач терапевт ччастковый)<br>ПОДПИСЫВАЮЩИЙ СОТРУДНИК<br>Минина Т.Н. (Врач терапевт ччастковый)<br>ОТВЕТСТВ. ЗА ПРОВЕРКУ ПРАВИЛЬНОСТИ ЗАПОЛНЕНИЯ МЕД. С | ной смерти<br> |  |  |  |  |
|                  | проверку правильности медицинских свидетельств                                                                                                    |  |                                                                                                    |                |  |  |  |  |
| भट<br>जा         |                                                                                                    |  | СВЕДЕНИЯ О ДОКУМЕНТЕ                                                                                                    | Открыть 👷      |  |  |  |  |
| а                |                                                                                                    |  | ИНФОРМАЦИЯ О МАТЕРИ                                                                                                    | Открыть 👷      |  |  |  |  |
| e                |                                                                                                    |  | БЕРЕМЕННОСТЬ И РОДЫ                                                                                                    | Открыть 👷      |  |  |  |  |
| к                |                                                                                                    |  | ИНФОРМАЦИЯ ОБ УМЕРШЕМ                                                                                                    | Открыть 👷      |  |  |  |  |
| ŀ                |                                                                                                    |  | ИНФОРМАЦИЯ О ВЫДАВШЕЙ ОРГАНИЗАЦИИ                                                                                                    | Открыть 👷      |  |  |  |  |
| ж                |                                                                                                    |  | ХАРАКТЕРИСТИКА ПРИЧИНЫ СМЕРТИ                                                                                                    | Открыть 👷      |  |  |  |  |
| ŗ                |                                                                                                    |  | ДАННЫЕ О ПОЛУЧАТЕЛЕ ДОКУМЕНТА                                                                                                    | Открыть 👷      |  |  |  |  |

## После заполнения всех необходимых полей сформируется CDA форма документа

| циент Ш. ма                                                                                                    |                                                                                                    |
|----------------------------------------------------------------------------------------------------|----------------------------------------------------------------------------------------------------|
| №О умершего<br>й):<br>юл: Женский                                                                                                    | МЕДИЦИНСКОЕ СВИДЕТЕЛЬСТВО О ПЕРИНАТАЛЬНОЙ СМЕРТИ<br>АВТОР ДОКУМЕНТА<br>Минина Т.Н. (Врач терапевт ччастковый)                                                                                                    |
| Иедицинская<br>рганизация: ГАУЗ СО ЦГКБ 3 Поликлиника №1 (Бебеля 160)<br>Адрес: Свердловская область, г Екатеринбург, ул Братьев<br>Быковых, дом 16<br>Контакты:                                                                                                    | ПОДПИСЫВАЮЩИЙ СОТРУДНИК<br><u>Минина Т.Н. (Врач терапевт ччастковый)</u><br>ОТВЕТСТВ. ЗА ПРОВЕРКУ ПРАВИЛЬНОСТИ ЗАПОЛНЕНИЯ МЕД. СВИДЕТЕЛЬСТВ<br><u>Минина Т.Н. (Врач терапевт ччастковый)</u>                                                               |
| Цокумент, содержащий сведения<br>ледицинского свидетельства о<br>перинатальной смерти в бумажной форме<br>от 1 Ноября 2022<br>(едицинское свидетельство о перинатальной смерти<br>СЕРИЯ 65 N 430000010<br>Дата выдачи 01.11.2022 г.<br>окончательное СЕРИЯ Согласие на формирование медицинского<br>свидетельства о перинатальной смерти в форме электронного<br>документа отсутствует<br>Кол ОКУИ 5103837 5 | СВЕДЕНИЯ О ДОКУМЕНТЕ Открыть<br>ИНФОРМАЦИЯ О МАТЕРИ Открыть<br>БЕРЕМЕННОСТЬ И РОДЫ Открыть<br>ИНФОРМАЦИЯ ОБ УМЕРШЕМ Открыть<br>ИНФОРМАЦИЯ О ВЫДАВШЕЙ ОРГАНИЗАЦИИ Открыть<br>ХАРАКТЕРИСТИКА ПРИЧИНЫ СМЕРТИ Открыть<br>ДАННЫЕ О ПОЛУЧАТЕЛЕ ДОКУМЕНТА Открыть |
| Самъ<br>Фамилия, Имя, Отчество: Шл                                                                                                    | ДАТА СОЗДАНИЯ ДОКУМЕНТА <u>1 ноября 2022 г.</u><br>Печать протокола                                                                                                    |

Нажав на кнопку Ок внизу формы, пользователь откроет форму для подписи медицинской документации. Выбрав подпись с необходимой ролью, следует подписать документ.

| елицинская доку                                     | умент            | ация (новый)                 |                                                                   |                               | •                          |                                                               |                      |
|-----------------------------------------------------|------------------|------------------------------|-------------------------------------------------------------------|-------------------------------|----------------------------|---------------------------------------------------------------|----------------------|
| Основное Дополн                                     | ителы            | 10                           |                                                                   |                               |                            |                                                               |                      |
| Документ Связи                                      | Дог              | атрибуты Ок                  | азанные услуги   Результаты                                       | і регистрации                 |                            |                                                               |                      |
| Номер/Серия:                                        | G                | -) 338                       |                                                                   | Получатель:                   |                            |                                                               |                      |
| Наименование:                                       | Me               | дицинское свид               | цетельство о перинаталь Ус                                        | ювие выявления:               |                            |                                                               | •                    |
| Дата события:                                       | 01.              | 11.2022                      |                                                                   | правка в 🔽 РЭ                 | мд                         | ВИМИС/                                                        | АКИНЕО               |
| Должность:                                          | M                | инина Т.Н. (Вр               | ач терапевт участ                                                 | 🗆 ви                          | МИС ССЗ<br>МК              | ВИМИСІ<br>ВИМИСІ                                              | ОНКО<br>Профилактик  |
| Тип документа:                                      | 35               | 4 - Медицинсі                | кое свидетельство                                                 |                               |                            | _                                                             |                      |
| <u>Сохранить в файл</u>                             |                  | Редактирова                  | ть документ 🛛 🔒 🗖                                                 | Готов к отправки              | e 🛕 🛛 Cos                  | аать новию верси                                              |                      |
|                                                     |                  | Печат                        | ь документа                                                       | Отложить отпра                | вку                        |                                                               | no gosgnoni          |
| Подписи ——                                          |                  |                              |                                                                   |                               |                            | іросить связанные                                             | едокументы           |
|                                                     |                  |                              |                                                                   |                               |                            |                                                               |                      |
| Все сертификать                                     | <u>əl</u>        |                              | *                                                                 | Подписать доку                | <u>мент</u> <u>Удалит</u>  | <u>ъ подпись</u> Доб                                          | авить роль           |
| Все сертификате                                     | <u>ы</u><br>писи | Роль                         | Автор                                                             | Подписать доку<br>Фамилия     | мент <u>Удалит</u><br>Имя  | <u>ъ подпись</u> Доб                                          | авить роль           |
| Все сертификать<br>Тип подг<br>Персона              | ы<br>писи<br>льн | Роль<br>Главный врач         | Автор<br>Миниппа Т.Н. (Врач терапевт                              | Подписать доку<br>Фамилия     | мент <u>Удалит</u><br>Имя  | <mark>ъ подпись</mark> Доб<br>Организация<br>ГАУЗ СО ЦГКБ     | авить роль           |
| Все сертификата<br>Тип поди<br>Персона<br>D Персона | ы<br>писи<br>льн | Роль<br>Главный врач<br>Врач | Автор<br>Минипа Т.Н. (Врач терапевт<br>Минипа Т.Н. (Врач терапевт | Подписать доку<br>Фамилия     | мент <u>Удалит</u><br>Имя  | ъ подпись Доб<br>Организация<br>ГАУЗ СО ЦГКБ<br>ГАУЗ СО ЦГКБ  | авить роль<br>3<br>3 |
| Все сертификата<br>Тип поди<br>Персона<br>D Персона | ⊴<br>писи<br>льн | Роль<br>Главный врач<br>Врач | Автор<br>Минина Т.Н. (Врач терапевт<br>Минина Т.Н. (Врач терапевт | Подписать доку<br>Фамилия<br> | мент Удалит<br>Имя         | ть подпись Доб<br>Организация<br>ГАУЗ СО ЦГКБ<br>ГАУЗ СО ЦГКБ | авить роль<br>3<br>3 |
| Все сертификата<br>Тип подг<br>Персона<br>О Персона | ы<br>писи<br>льн | Роль<br>Главный врач<br>Врач | Автор<br>Минипа Т.Н. (Врач терапевт<br>Минина Т.Н. (Врач терапевт | Подписать доку<br>Фамилия<br> | мент Удалит<br>Имя         | ъ подпись Доб<br>Организация<br>ГАУЗ СО ЦГКБ<br>ГАУЗ СО ЦГКБ  | авить роль<br>3<br>3 |
| Все сертификати<br>Тип поди<br>Персона<br>Персона   | ы<br>писи<br>льн | Роль<br>Главный врач<br>Врач | Автор<br>Минипа Т.Н. (Врач терапевт<br>Минина Т.Н. (Врач терапевт | Подписать доку<br>Фамилия     | мент <u>Удали</u> и<br>Имя | ть подпись Доб<br>Организация<br>ГАУЗ СО ЦГКБ<br>ГАУЗ СО ЦГКБ | авить роль<br>3<br>3 |
| Все сертификата<br>Тип поди<br>Персона<br>D Персона | ы<br>писи<br>льн | Роль<br>Главный врач<br>Врач | Автор<br>Минина Т.Н. (Врач терапевт<br>Минина Т.Н. (Врач терапевт | Подписать доку<br>Фамилия<br> | мент Удалит<br>Имя         | ть подпись Доб<br>Организация<br>ГАУЗ СО ЦГКБ<br>ГАУЗ СО ЦГКБ | авить роль<br>3<br>3 |
| Все сертификата<br>Пип под<br>Персона<br>Персона    | е<br>писи<br>льн | Роль<br>Главный врач<br>Врач | Автор<br>Минипа Т.Н. (Врач терапевт<br>Минина Т.Н. (Врач терапевт | Подписать доку<br>Фамилия     | мент Удалип                | ъ подпись Доб<br>Организация<br>ГАУЗСОЦГКБ<br>ГАУЗСОЦГКБ      | авить роль<br>3<br>3 |

При наличии всех подписей документ готов к отправке. Нажать кнопку Ок для сохранения внесенных данных

| дици                  | нская докум                                                             | ентация (новы                                              | ă)                                                                                                    |                                                                            |                                                                             |                                                                                                    |
|-----------------------|-------------------------------------------------------------------------|------------------------------------------------------------|----------------------------------------------------------------------------------------------------|----------------------------------------------------------------------------|-----------------------------------------------------------------------------|----------------------------------------------------------------------------------------------------|
| сновно                | ре Дополнит                                                             | ельно                                                      |                                                                                                    |                                                                            |                                                                             |                                                                                                    |
| Докум                 | ент Связи                                                               | Доп. атрибуты 🗎 (                                          | )казанные услуги 🗍 Результаты                                                                                                    | и регистрации                                                              |                                                                             |                                                                                                    |
| Номер                 | р/Серия:                                                                | + 338                                                      |                                                                                                    | Получатель                                                                 |                                                                             |                                                                                                    |
| Наиме                 | енование:                                                               | Медицинское св                                             | идетельство о перинаталь Ус                                                                                                    | ловие выявления                                                            | <del>ا</del> :                                                              | <u></u>                                                                                                    |
| Дата (                | события:                                                                | 01.11.2022                                                 | v 0                                                                                                    | правка в 🔽 РЗ                                                              | ЭМД                                                                         | ВИМИС АКИНЕО                                                                                                    |
| Должн                 | ность:                                                                  | Минина Т.Н. (I                                             | <u>}рач терапевт ччаст ,,,</u>                                                                                                    |                                                                            | имистсэ<br>ЭМК                                                              | ВИМИС ОНКО<br>ВИМИС Профилакти                                                                                                    |
| Типдо                 | окумента:                                                               | 354 - Медицин                                              | ское свидетельство                                                                                                    | •                                                                          |                                                                             |                                                                                                    |
| <u>Coxpa</u>          | нить в файл                                                             | Открыт                                                     | ь документ 🔄 🕞 🔽                                                                                                    | Готов к отправк                                                            | ke Co                                                                       | здать новую версию докумен                                                                                                    |
|                       |                                                                         |                                                            |                                                                                                    | -                                                                          |                                                                             |                                                                                                    |
|                       |                                                                         | Печ                                                        | ать документа                                                                                                    | Отложить отпра                                                             | звку                                                                        |                                                                                                    |
| —Подг                 | писи ———                                                                | Печ                                                        | ать документа                                                                                                    | Отложить отпра                                                             | авку<br>За                                                                  | просить связанные документь                                                                                                    |
| -Подг<br><u>Все с</u> | писи<br>сертификаты                                                     | Печ                                                        | ать документа                                                                                                    | Подписать доку                                                             | авку<br>За<br>умент <u>Удали</u>                                            | просить связанные документь<br><u>пь подпись</u> Добавить роль                                                                      |
| -Подг<br><u>Все с</u> | писи<br><u>сертификаты</u><br>Тип подпи                                 | Печ                                                        | ать документа                                                                                                    | Отложить отпра<br>Подписать доку<br>Фамилия                                | авку<br>за<br>умент <mark>Удали</mark><br>Имя                               | просить связанные документь<br><u>ть подпись</u> Добавить роль<br>Организация                                                       |
| Подг<br>Все с         | писи<br>сертификаты<br>Тип подпи<br>Персональ                           | Печ<br>си Роль<br>н Главный вра                            | ать документа Ланана Палана Палан<br>Палана Палана Палана Палана Палана Палана Палана Палана Палана Палана Палана Палана Палана Палана Палана Палана | Отложить отпра<br>Подписать доку<br>Фамилия<br>Минина                      | заяку<br>умент <mark>Удали</mark><br>Имя<br>Татьяна                         | просить связанные документь<br>ть подпись Добавить роль<br>Организация<br>ГАУЗ СО ЦГКБ З                                            |
| -Подг<br>Все с        | писи<br>сертификаты<br>Тип подпи<br>Персоналы<br>Персоналы              | Печ<br>си Роль<br>н Главный вра<br>н Врач                  | ать документа<br>Автор<br>ч Минина Т.Н. (Врач терапевт<br>Минина Т.Н. (Врач терапевт                                                                                                    | Подписать доку<br>Фамилия<br>Минина<br>Минина                              | завку<br>умент <mark>Удали</mark><br>Имя<br>Татьяна<br>Татьяна              | апросить связанные документь<br><b>ть подпись</b> Добавить роль<br>Организация<br>ГАЧЗ СО ЦГКБ 3<br>ГАЧЗ СО ЦГКБ 3                  |
| Подг                  | писи<br>сертификаты<br>Тип подпи<br>Персональ<br>Персональ<br>Подпись м | Печ<br>си Роль<br>н Главный вра<br>н Врач<br>е Главный вра | ать документа<br>Автор<br>Минина Т.Н. (Врач терапевт<br>Минина Т.Н. (Врач терапевт<br>Минина Т.Н. (Врач терапевт                                                                                                    | Отложить отпра<br>Подписать доку<br>Фамилия<br>Минина<br>Минина<br>Минина  | заку<br>умент <mark>Удали</mark><br>Имя<br>Татьяна<br>Татьяна<br>Татьяна    | просить связанные документь<br>ть подпись Добавить роль<br>Организация<br>ГАУЗ СО ЦГКБ 3<br>ГАУЗ СО ЦГКБ 3<br>ГАУЗ СО ЦГКБ 3        |
| Подг                  | писи<br>сертификаты<br>Персональ<br>Персональ<br>Подпись м              | Печ<br>си Роль<br>н Главный вра<br>н Врач<br>е Главный вра | ать документа<br>Автор<br>Ч Минина Т.Н. (Врач терапевт<br>Минина Т.Н. (Врач терапевт<br>Ч Минина Т.Н. (Врач терапевт                                                                                                    | Подписать отпра<br>Подписать доку<br>Фамилия<br>Минина<br>Минина<br>Минина | зеку 3а<br>умент <mark>Удали</mark><br>Имя<br>Татьяна<br>Татьяна<br>Татьяна | просить связанные документь<br><b>ть подпись</b> Добавить роль<br>Организация<br>ГАЧЗ СО ЦГКБ 3<br>ГАЧЗ СО ЦГКБ 3<br>ГАЧЗ СО ЦГКБ 3 |
| - Ποдr                | писи<br>сертификаты<br>Тип подпи<br>Персональ<br>Персональ<br>Подпись м | Печ<br>си Роль<br>н Главный вра<br>н Врач<br>е Главный вра | ать документа<br>Автор<br>Минина Т.Н. (Врач терапевт<br>Минина Т.Н. (Врач терапевт<br>Минина Т.Н. (Врач терапевт                                                                                                    | Отложить отпра<br>Подписать доку<br>Фамилия<br>Минина<br>Минина<br>Минина  | заку<br>умент <mark>Удали</mark><br>Имя<br>Татьяна<br>Татьяна<br>Татьяна    | апросить связанные документь<br>ть подпись Добавить роль<br>Организация<br>ГАЧЗ СО ЦГКБ 3<br>ГАЧЗ СО ЦГКБ 3<br>ГАЧЗ СО ЦГКБ 3       |
| Подг                  | писи<br>сертификаты<br>Персональ<br>Персональ<br>Подпись м              | Печ<br>си Роль<br>н Главный вра<br>н Врач<br>е Главный вра | ать документа<br>Автор<br>Ч Минина Т.Н. (Врач терапевт<br>Минина Т.Н. (Врач терапевт<br>Ч Минина Т.Н. (Врач терапевт                                                                                                    | Отложить отпра<br>Подписать доку<br>Фамилия<br>Минина<br>Минина<br>Минина  | зеку<br>умент <u>Удали</u><br>Имя<br>Татьяна<br>Татьяна<br>Татьяна          | просить связанные документь<br><b>ть подпись</b> Добавить роль<br>Организация<br>ГАЧЗ СО ЦГКБ 3<br>ГАЧЗ СО ЦГКБ 3<br>ГАЧЗ СО ЦГКБ 3 |
| Подг                  | писи<br>сертификаты<br>Тип подпи<br>Персональ<br>Персональ<br>Подпись м | Печ<br>си Роль<br>н Главный вра<br>н Врач<br>е Главный вра | ать документа<br>Автор<br>Минина Т.Н. (Врач терапевт<br>Минина Т.Н. (Врач терапевт<br>Минина Т.Н. (Врач терапевт                                                                                                    | Отложить отпра<br>Подписать доку<br>Фамилия<br>Минина<br>Минина            | заяку<br>умент <mark>Удали</mark><br>Имя<br>Татьяна<br>Татьяна<br>Татьяна   | апросить связанные документь<br>ть подпись Добавить роль<br>Организация<br>ГАЧЗ СО ЦГКБ 3<br>ГАЧЗ СО ЦГКБ 3<br>ГАЧЗ СО ЦГКБ 3       |